#### Bem vindo ao SICOOB Centro-Sul Mineiro

(37) 3514-0340 - (35) 3114-0700 contato@sicoobcentrosulmineiro.com.br sicoob.com.br/web/sicoobcentrosulmineiro

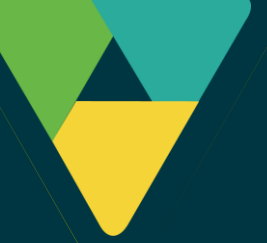

INCLUSÃO DE FOLHA DE PAGAMENTO

**NOVO INTERNET BANKING** 

#### 1. Acesse o Novo Internet Banking e selecione a opção Folha de Pagamento.

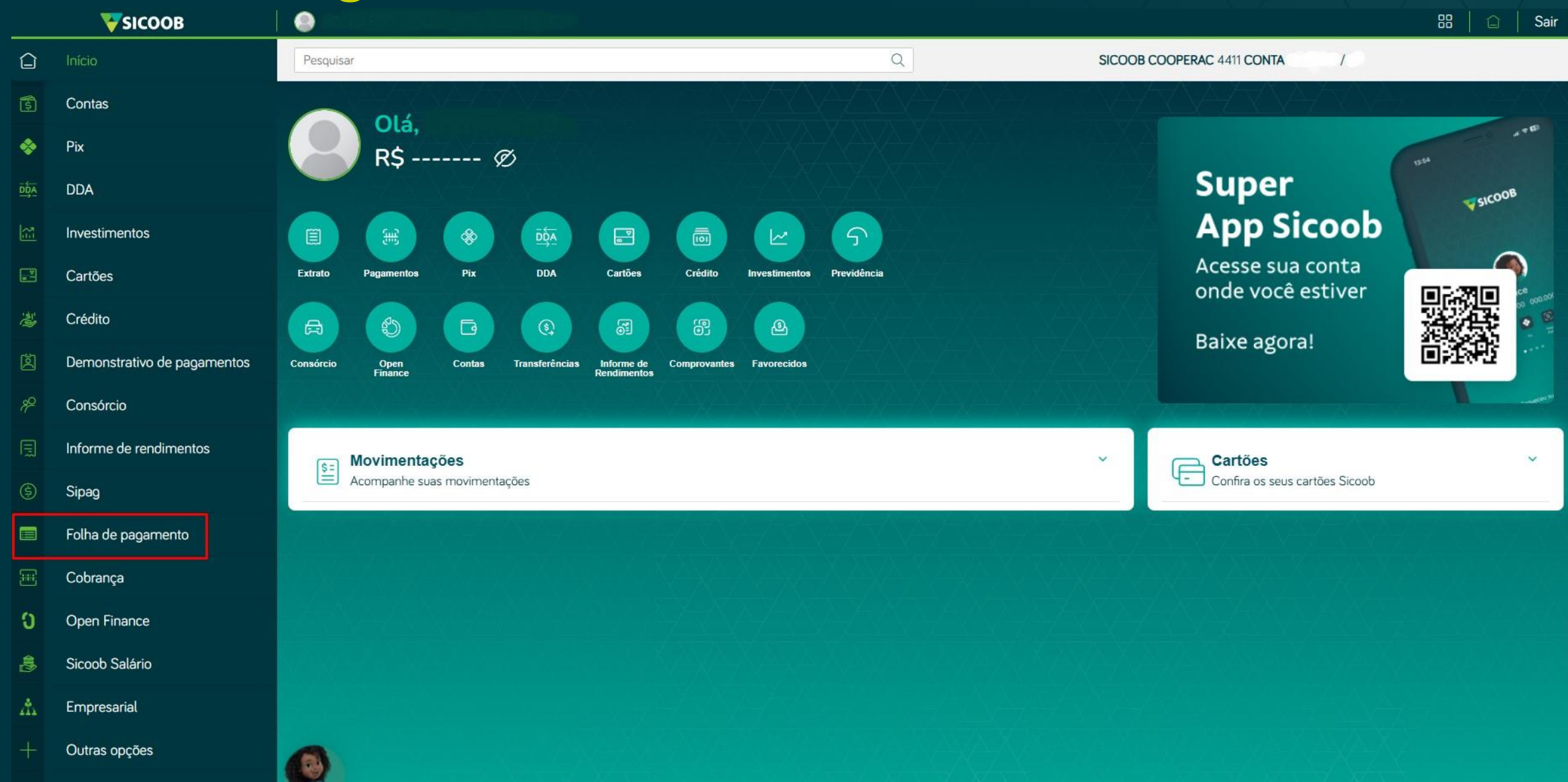

# 2. Clique em Consulta/Cadastro e em seguida Cadastrar nova folha.

|           | Início                      | Pesquisar               | SICO                                       | OOB COOPERAC 4411 CO | DNTA           |               |                    |         |  |  |
|-----------|-----------------------------|-------------------------|--------------------------------------------|----------------------|----------------|---------------|--------------------|---------|--|--|
| 5         | Contas                      | Folha de pagamento      |                                            |                      |                |               |                    |         |  |  |
| \$        | Pix                         | Adesão                  | Ca                                         | ancelamento          | Consulta/Cadas | tro           | Arquivos           |         |  |  |
| DDA       | DDA                         | 023                     |                                            |                      |                |               |                    | Dados   |  |  |
| 21        | Investimentos               | Empresa                 |                                            |                      |                |               |                    | 6       |  |  |
|           | Cartões                     | Conta                   |                                            |                      |                |               |                    | ~       |  |  |
| (Anit     | Crédito                     | Identificação da folha: | Identificação da folha: Situação da folha: |                      |                |               |                    |         |  |  |
| ø         | Demonstrativo de pagamentos |                         |                                            |                      |                | Todas         |                    | ~       |  |  |
| <i></i> % | Consórcio                   | Período cadastro:       |                                            | Período inicial      |                | Período final |                    |         |  |  |
|           | Informe de rendimentos      | Intervalo               | ~                                          | 01/09/2024           |                | 02/09/2024    |                    |         |  |  |
| \$        | Sipag                       |                         |                                            |                      |                | Cad           | Jastrar nova folha | nsultar |  |  |
|           | Folha de pagamento          |                         |                                            |                      |                |               |                    |         |  |  |
| æ         | Cobrança                    |                         |                                            |                      |                |               |                    |         |  |  |
| 0         | Open Finance                |                         |                                            |                      |                |               |                    |         |  |  |
|           | Sicoob Salário              |                         |                                            |                      |                |               |                    |         |  |  |
| m         | Empresarial                 |                         |                                            |                      |                |               |                    |         |  |  |
|           | Outras opções               |                         |                                            |                      |                |               |                    |         |  |  |

## 3. Insira os dados de identificação da folha e clique em **Incluir**.

|     | Início                      | Pesquisar                           |                     | SICOOB COOPERAC 4411 CONTA |              |                  |  |  |  |
|-----|-----------------------------|-------------------------------------|---------------------|----------------------------|--------------|------------------|--|--|--|
| 5   | Contas                      | Folha de pagamento                  |                     |                            |              |                  |  |  |  |
| -   | Pix                         | Adesão                              | Cancelamento        | Consulta/Ca                | dastro       | Arquivos         |  |  |  |
| DDA | DDA                         | 023                                 |                     |                            |              | Dados            |  |  |  |
| 2   | Investimentos               | Emoresa                             |                     |                            |              |                  |  |  |  |
|     | Cartões                     | Contant Boo CEON SOR NO. 34 DE SOUS |                     |                            |              | ~                |  |  |  |
|     | Crédito                     | Identificação da folha:             | Data do agendamento | Mês de competência:        | Valor total: |                  |  |  |  |
| ø   | Demonstrativo de pagamentos | TESTE                               | 02/09/2024          | 08/2024                    | R\$ 0,00     |                  |  |  |  |
| æ   | Consórcio                   | Funcionários selecionados:          |                     |                            |              | Incluir          |  |  |  |
|     | Informe de rendimentos      | Nome do fur                         | cionário            | Conta                      | 8            | Salário          |  |  |  |
| ٩   | Sipag                       |                                     | Nenhum funciona     | irio incluído              |              |                  |  |  |  |
|     | Folha de pagamento          |                                     |                     |                            |              |                  |  |  |  |
| æ   | Cobrança                    |                                     |                     |                            |              |                  |  |  |  |
| ວ   | Open Finance                |                                     |                     |                            |              |                  |  |  |  |
| Ð   | Sicoob Salário              |                                     |                     |                            |              | Voltar Cadastrar |  |  |  |
| Å   | Empresarial                 |                                     |                     |                            |              |                  |  |  |  |
| +   | Outras opções               |                                     |                     |                            |              |                  |  |  |  |

## 4. Selecione os funcionários para a folha de pagamento e clique em Adicionar.

|   | <b>V</b> SICOOB             | LEONARDO MOURA DE SOUZA FILHO                                  |                             |                |               | 문 🗋 Sair         |
|---|-----------------------------|----------------------------------------------------------------|-----------------------------|----------------|---------------|------------------|
| Û | Início                      | Cadastro da folha de pagamento                                 |                             |                | ×             | /•               |
|   | Contas                      | Selecione os funcionários para adicionar à folha de pagamento: |                             |                |               |                  |
|   | Pix                         | Nome†↓                                                         | CPF↑↓                       | Cooperativa ↑↓ | Conta ↑↓      | Arquivos         |
|   | DDA                         | FUNCIONÁRIO X                                                  | 000.000.000-0               | 4411           | 0000-0        | Dados            |
|   | Investimentos               |                                                                |                             |                |               |                  |
|   | Cartões                     |                                                                | N A I D N                   |                |               | ~                |
|   | Crédito                     |                                                                |                             |                | cionar Fachar |                  |
|   | Demonstrativo de pagamentos |                                                                |                             |                | rechar        |                  |
|   | Consórcio                   | Funcionários selecionados:                                     |                             |                |               | Incluir          |
|   | Informe de rendimentos      | Nome do funcionário                                            | Con                         | ta             | Salário       |                  |
|   | Sipag                       |                                                                | Nenhum funcionário incluído |                |               |                  |
|   |                             |                                                                |                             |                |               |                  |
|   | Cobrança                    |                                                                |                             |                |               |                  |
| 0 | Open Finance                |                                                                |                             |                |               |                  |
|   | Sicoob Salário              |                                                                |                             |                |               | Voltar Cadastrar |
|   | Empresarial                 |                                                                |                             |                |               |                  |
|   | Outras opções               |                                                                |                             |                |               |                  |

## 5. Após selecionar os funcionários, informe o valor do **Salário** individualmente e clique em **Cadastrar**.

|            | Início                      | Pesquisar                  | SICOOB COOPERAC 4411 CONTA |                     |              |          |           |  |  |
|------------|-----------------------------|----------------------------|----------------------------|---------------------|--------------|----------|-----------|--|--|
| 5          | Contas                      | Folha de pagamento         |                            |                     |              |          |           |  |  |
| \$         | Pix                         | Adesão                     | Cancelamento               | Consulta/Ca         | adastro      | Arquivos |           |  |  |
| DÇA        | DDA                         | 023                        |                            |                     |              |          | Dados     |  |  |
| 1          | Investimentos               | Empresa                    |                            |                     |              |          |           |  |  |
|            | Cartões                     | Conta                      |                            |                     |              |          | ~         |  |  |
| 澎          | Crédito                     | Identificação da folha:    | Data do agendamento        | Mês de competência: | Valor total: |          |           |  |  |
| ø          | Demonstrativo de pagamentos | TESTE                      | 02/09/2024                 | 08/2024             | R\$ 1,00     |          |           |  |  |
| <i>8</i> 2 | Consórcio                   | Funcionários selecionados: |                            |                     |              |          | Incluir   |  |  |
| Ē          | Informe de rendimentos      | Nome do func               | ionário                    | Conta               |              | Salário  |           |  |  |
| ٢          | Sipag                       | FUNCIONÁF                  | ΙΟ Χ                       | 0000-0              | RS           | 1,00     | $\times$  |  |  |
|            | Folha de pagamento          |                            |                            |                     |              |          | 10        |  |  |
| æ          | Cobrança                    |                            |                            |                     |              |          |           |  |  |
| ິ          | Open Finance                |                            |                            |                     |              |          |           |  |  |
| 勴          | Sicoob Salário              |                            |                            |                     |              | Voltar   | Cadastrar |  |  |
| Å          | Empresarial                 |                            |                            |                     |              |          |           |  |  |
| 4          | Outras opcões               |                            |                            |                     |              |          |           |  |  |

# 6. Confirme o cadastramento da folha clicando em **Confirmar**.

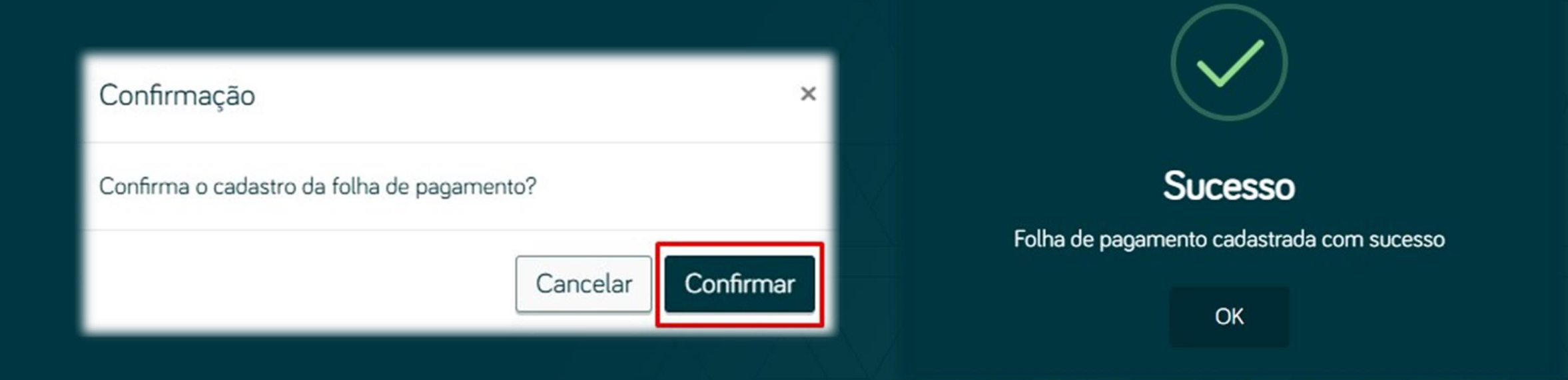

#### 7.Consulte a situação da folha de pagamento em Consulta/Cadastro > Consultar. Depois, selecione a folha e clique em Processar.

|          | Início                      | Pesquisar               |      | Q                   | SICC               | OB COOPERAC 4411   | I CONTA /             |                  |
|----------|-----------------------------|-------------------------|------|---------------------|--------------------|--------------------|-----------------------|------------------|
| 5        | Contas                      |                         |      | Folha de pagament   | to                 |                    |                       |                  |
| -        | Pix                         | Adesão                  | Ca   | ncelamento          | Consulta/Cadast    | ro                 |                       | Arquivos         |
| DDA      | DDA                         | Empresa:                |      |                     |                    |                    |                       | (1)              |
| <u> </u> | Investimentos               | Conta                   |      |                     |                    |                    |                       | ~                |
|          | Cartões                     | Identificação da folha: |      |                     |                    | Situação da folha: |                       |                  |
|          | Crédito                     |                         |      |                     |                    | Todas              |                       | ~                |
| ø        | Demonstrativo de pagamentos | Periodo cadastro:       | ~    | 01/09/2024          |                    | 02/09/2024         |                       |                  |
| %        | Consórcio                   |                         |      |                     |                    |                    | Cadastrar nova folha  | impar Consultar  |
| Ē        | Informe de rendimentos      |                         |      |                     |                    |                    |                       |                  |
| ٩        | Sipag                       | (                       |      |                     |                    |                    |                       |                  |
|          | Folha de pagamento          | <b>■</b>                | Nome | î↓ Data de cadastro | î↓ Data de agendai | mento              | †↓ Situação           |                  |
| æ        | Cobrança                    | Т                       | ESTE | 02/09/2024          | 02/09/2024         |                    | Cadastrada            | Ações ▼          |
| ο        | Open Finance                |                         |      |                     |                    |                    |                       |                  |
| 働        | Sicoob Salário              |                         |      | K d I Þ K           |                    |                    |                       |                  |
| Å        | Empresarial                 |                         |      |                     |                    |                    |                       |                  |
| +        | Outras opções               |                         |      |                     |                    | F                  | Processar Relatório d | e acompanhamento |
|          |                             | 1                       |      |                     |                    |                    |                       |                  |

#### 8. Para confirmar o processamento da folha é necessário ler o Qrcode através da Efetivação em Dois Passos.

| Û         | Início                      | Pesquisar                      | Q                                   | SICOO             | B COOPERAC 4411 CONTA /                                                                                                    |
|-----------|-----------------------------|--------------------------------|-------------------------------------|-------------------|----------------------------------------------------------------------------------------------------|
| ١         | Contas                      |                                |                                     |                   |                                                                                                    |
| \$        | Pix                         | Adesão                         | Cancelamento                        | Consulta/Cadastro | Arquivos                                                                                                    |
|           | DDA                         | <b>2</b> 3                     |                                     |                   | Confirmação                                                                                                    |
|           | Investimentos               |                                | Processamento de folha de paoamento | ٢                 | Abra o aplicativo Sicoob instalado em seu dispositivo móvel e acesse a<br>opção Efetivação em dois passos. Aponte a câmera para a imagem a<br>sociar confirme os dados da transceio na tela do seu dispositivo móvel o |
|           | Cartões                     |                                |                                     |                   | digite o Código de efetivação no campo indicado abaixo.                                                                                                    |
| 1         | Crédito                     | Nome<br>Data do agendamento    | TESTE<br>02/09/2024                 |                   |                                                                                                    |
| Ø         | Demonstrativo de pagamentos | Conta de débito<br>Valor total | R\$ 1,00                            |                   |                                                                                                    |
| <i></i> % | Consórcio                   |                                |                                     |                   |                                                                                                    |
|           | Informe de rendimentos      |                                |                                     |                   |                                                                                                    |
| ٢         | Sipag                       |                                |                                     |                   |                                                                                                    |
|           | Folha de pagamento          |                                |                                     |                   |                                                                                                    |
| E         | Cobrança                    |                                |                                     |                   | Código de efetivação                                                                                                    |
| ບ         | Open Finance                |                                |                                     |                   |                                                                                                    |
| Ð         | Sicoob Salário              |                                |                                     |                   | Cancelar Confirmar                                                                                                    |
| Å         | Empresarial                 |                                |                                     |                   |                                                                                                    |
| 4         | Outras opcões               |                                |                                     |                   |                                                                                                    |

#### 8. Após o processamento da folha, basta acompanhar o resultado na tela de consulta.

| Û          | Início                      | Pesquisar          | Q                              | SICOOB COOPERAC 4411 CONTA /                                 |                                       |  |  |  |  |
|------------|-----------------------------|--------------------|--------------------------------|--------------------------------------------------------------|---------------------------------------|--|--|--|--|
| 5          | Contas                      | Folha de pagamento |                                |                                                              |                                       |  |  |  |  |
| ٠          | Pix                         | Adesão             | Cancelamento                   | Consulta/Cadastro                                            | Arquivos                              |  |  |  |  |
| <u>DĎA</u> | DDA                         | ⊘⊘3                |                                |                                                              | Comprovante                           |  |  |  |  |
|            | Investimentos               |                    |                                |                                                              |                                       |  |  |  |  |
|            | Cartões                     | Nome               | Data do agendamento Valor tota | l Situ                                                       | ação                                  |  |  |  |  |
| 1          | Crédito                     | TESTE              | 02/09/2024                     | R\$ 1,00 Folha enviada para processamento, utilize a tela de | consulta para visualizar o resultado. |  |  |  |  |
| ø          | Demonstrativo de pagamentos |                    |                                |                                                              |                                       |  |  |  |  |
| <i>8</i> 2 | Consórcio                   |                    |                                |                                                              |                                       |  |  |  |  |
| E          | Informe de rendimentos      |                    |                                |                                                              | Voltar                                |  |  |  |  |
| \$         | Sipag                       |                    |                                |                                                              |                                       |  |  |  |  |
|            | Folha de pagamento          |                    |                                |                                                              |                                       |  |  |  |  |
| æ          | Cobrança                    |                    |                                |                                                              |                                       |  |  |  |  |
| ວ          | Open Finance                |                    |                                |                                                              |                                       |  |  |  |  |
| Ð          | Sicoob Salário              |                    |                                |                                                              |                                       |  |  |  |  |
| ŵ          | Empresarial                 |                    |                                |                                                              |                                       |  |  |  |  |
| +          | Outras opções               |                    |                                |                                                              |                                       |  |  |  |  |